## Attachment A - Renaming Queries

- 1. Open PS Query.
- 2. Click File on the menu bar

| Rename Quer | у    |      |   | ×                   | 3. Select Rename from the drop-down |
|-------------|------|------|---|---------------------|-------------------------------------|
| Erom:       |      |      | 2 |                     | list.                               |
| Owner       | Туре | Name |   | <u>©k</u><br>Cancel |                                     |
|             |      |      |   | Cancel              |                                     |

- 4. Click the down arrow to the right of the From section in the Rename Query window.
- 5. Locate and click the query that is to be renamed.

| Rename Query 🛛 |                |             |                           |         |            |  |
|----------------|----------------|-------------|---------------------------|---------|------------|--|
| E              | irom: PRIVAT   | e.query.020 | 00_0MA                    | 7       |            |  |
| ſ              | Owner          | Туре        | Name                      | <b></b> |            |  |
|                | <b>PRIVATE</b> | QUERY       | 02000_IndRegEarnsPRIV     |         |            |  |
|                | PRIVATE        | QUERY       | 02000_IndRegEarnsPRIVIist |         | <u>D</u> k |  |
|                | PRIVATE        | QUERY       | 02000_MailDrop            |         |            |  |
|                | PRIVATE        | QUERY       | 02000_0MA                 |         |            |  |
|                | PRIVATE        | QUERY       | 02000_0T_audit            |         | Cancel     |  |
|                | PRIVATE        | QUERY       | 02000_Other_Earns_audit   |         |            |  |
|                | PRIVATE        | QUERY       | 02000_Other_Earns_audit2  |         |            |  |
|                | PRIVATE        | QUERY       | 02000_PAVtest             |         |            |  |
|                | PRIVATE        | QUERY       | 02000_PEF_RetroPaybyLine# |         |            |  |
|                | PRIVATE        | QUERY       | 02000_PRIV                | -       |            |  |
|                | •              |             |                           |         |            |  |

- 6. Verify that the appropriate query name is in the From section.
- 7. Type the new query name in the To section. Do not type Private.Query before it. Query names can contain up to 30 characters. Recommended naming convention for private queries: agency code\_name\_priv

| R | ename Query                  | ,                        |                           |          | ×          |
|---|------------------------------|--------------------------|---------------------------|----------|------------|
|   | Erom: PRIVAT<br>I.o. 02000_0 | E.QUERY.020<br>DMA_Priv∤ | 000_0MA                   | <b>~</b> |            |
|   | Owner                        | Туре                     | Name                      | <b>•</b> |            |
|   | PRIVATE                      | QUERY                    | 02000_IndRegEarnsPRIV     |          |            |
|   | PRIVATE                      | QUERY                    | 02000_IndRegEarnsPRIVIist |          | <u>0</u> k |
|   | PRIVATE                      | QUERY                    | 02000_MailDrop            |          |            |
|   | PRIVATE                      | QUERY                    | 02000_OMA                 |          |            |
|   | PRIVATE                      | QUERY                    | 02000_0T_audit            |          | Cancel     |
|   | PRIVATE                      | QUERY                    | 02000_Other_Earns_audit   |          |            |
|   | 2 PRIVATE                    | QUERY                    | 02000_Other_Earns_audit2  |          |            |
|   | PRIVATE                      | QUERY                    | 02000_PAVtest             |          |            |
|   | PRIVATE                      | QUERY                    | 02000_PEF_RetroPaybyLine# |          |            |
|   | 2 PRIVATE                    | QUERY                    | 02000_PRIV                | -        |            |
|   | 4                            |                          |                           |          |            |
|   |                              |                          |                           |          |            |

- 8. Click OK to rename the query or Cancel to end the process without renaming the query.
- 9. Repeat this process for all Private queries that are named exactly the same as a Public query.